# NUOVO TUTORIAL PER PROCEDERE ALLA CREAZIONE DEGLI APPUNTAMENTI PER I COLLOQUI.

## (aggiornamento 08.01.2025)

Effettuare il login con il proprio account istituzionale (nome.cognome@liceoeleonoradarborea.edu.it)

Entrare su Google e cliccare sui 9 pallini in alto a destra (a fianco al cerchietto del proprio account). Aprire Calendario e **TOGLIERE LA SPUNTA A TUTTI I CALENDARI PRESENTI sul lato sinistro della pagina** (cfr fig. 1)

Sempre nella parte sinistra della pagina, scorrere verso il basso e, dal menu "Altri calendari", premere "+".

### figura 1

| 😑 🗾 Calendar                                                                                                    | Oggi   | < > Dicem | bre 2024 |                |          | Q (?) 🔅 Se | ttimana 👻 🛅 | ⊗ iii Googl    | e P     |
|----------------------------------------------------------------------------------------------------|--------|-----------|----------|----------------|----------|------------|-------------|----------------|---------|
| - Crea -                                                                                                    | GMT+01 | 2         | MAR<br>3 | <sup>MER</sup> | GIO<br>5 | ven<br>6   | sab<br>7    | <sup>дом</sup> |         |
| 2         3         4         5         6         7         8           9         10         11         12         13         14         15           16         17         18         19         20         21         22 | 12:00  |           |          |                |          |            |             |                |         |
| 10         11         12         11         12           23         24         25         26         27         28         29           30         31         1         2         3         4         5                    | 14:00  |           |          |                |          |            |             |                | <b></b> |
| Incontrati con<br>온, Cerca persone                                                                                                    | 15:00  |           |          |                |          |            |             |                | +       |
| Informazioni sull'uso del ۸<br>2 - 8 DIC 2024                                                                                                    | 17:00  |           |          |                |          |            |             |                |         |
| 0 h in riunioni (media: 0 h)                                                                                                    | 18:00  |           |          |                |          |            |             |                |         |
| I miei calendari ^                                                                                                    | 20:00  |           |          |                |          |            |             |                |         |
| Classe prova                                                                                                    | 21:00  |           |          |                |          |            |             |                |         |
| L Tasks<br>Altri calendari +                                                                                                    | 22:00  |           |          |                |          |            |             |                |         |
| 🔲 Festività in Italia                                                                                                    |        |           |          |                |          |            |             |                | ,       |

Si aprirà un menu a tendina in cui occorre cliccare su "Crea nuovo calendario" (cfr. fig. 2)

## Figura 2

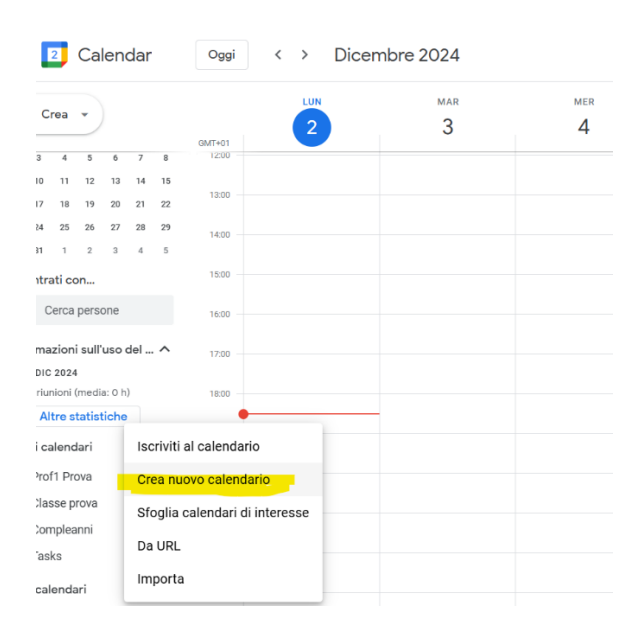

Si aprirà, a sua volta, una nuova finestra di impostazioni del "nuovo calendario". Dopo aver inserito alcuni dati (opzionali, ma utili) come "nome" e "descrizione", cliccare su "Crea calendario" (cfr. fig. 3)

Figura 3

| ← Impostazioni                          |                                                            |
|-----------------------------------------|------------------------------------------------------------|
| Impostazioni generali                   | Crea nuovo calendario                                      |
| Aggiungi calendario                     | Nome<br>Colloqui prof. Prova1                              |
| Sfoglia calendari di<br>interesse       | Descrizione<br>Colloqui prof. Prova 1 classe 5KP           |
| Da URL                                  |                                                            |
| Importazione ed esportazione            | Fuso orario<br>(GMT+01:00) Ora dell'Europa centrale - Roma |
| Impostazioni per i miei<br>calendari    | Proprietario<br>Prof1 Prova                                |
| Prof1 Prova     Classe prova            | Organizzazione<br>liceoeleonoradarborea.edu.it             |
| Compleanni                              | Crea calendario                                            |
| Impostazioni per gli altri<br>calendari | 1                                                          |

Verrà creato così nel menu posto a sinistra il "nuovo calendario" dell'esempio (cfr fig.4)

Figura 4

| ← Impostazioni                    |                                                            |
|-----------------------------------|------------------------------------------------------------|
| Impostazioni generali             | Crea nuovo calendario                                      |
| Aggiungi calendario               | Nome                                                       |
| Iscriviti al calendario           |                                                            |
| Crea nuovo calendario             | Descrizione                                                |
| Sfoglia calendari di<br>interesse |                                                            |
| Da URL                            |                                                            |
| Importazione ed esportazione      | Fuso orario<br>(GMT+01:00) Ora dell'Europa centrale - Roma |
| Impostazioni per i miei           | Proprietario                                               |
| calendari                         | Prof1 Prova                                                |
| Prof1 Prova                       | Organizzazione                                             |
| Colloqui prof. Prova1             | liceoeleonoradarborea.edu.it                               |
| <ul> <li>Classe prova</li> </ul>  | Crea calendario                                            |
| Comploanni                        |                                                            |

Cliccando sulla freccia in alto, a sinistra della scritta impostazioni (figg. 3, 4), si ritorna alla pagina principale di Calendar: si potrà notare che l'unico Calendario con la spunta attiva è quello appena creato (fig. 5)

A questo punto, occorre creare l'evento (in questo caso, i colloqui): nel giorno (o nei giorni) prescelto, cliccare sulla fascia oraria di inizio dei colloqui (cfr. fig. 5)

## Figura 5

| ≡ ᠌ Calendar                                                                                                    | oggi < > Di                                                              | cembre 202   | 4                                                                                                    |                   | Q (?) 🕸                 | Settimana 👻 🛅        | ⊘ III Google P    |
|----------------------------------------------------------------------------------------------------|--------------------------------------------------------------------------|--------------|----------------------------------------------------------------------------------------------------|-------------------|-------------------------|----------------------|-------------------|
| 🕂 Crea 👻                                                                                                    | LUN<br>9<br>GMT+01                                                       | MA<br>=      | NR MER                                                                                                  | GIO               | VEN                     | SAB                  | DOM C             |
| 9         10         11         12         13         14         15           16         17         18         19         20         21         22           23         24         25         26         27         28         29           30         31         1         2         3         4         5           Incontrati con         2%         Cerca persone         2%         2%         2%         2% | 12:00<br>13:00<br>15:00<br>Colloqui prof. Prove 1<br>classe SKP<br>16:00 |              | wento Momento di concentrazione edi, 9 dicembre 15:00 – 17:00 Tutto il giorno Fuso orario anti ficato z | 5KP<br>Fuori sede | Luogo di lavoro (NUCVA) | Attività Programma d | egli appuntamenti |
| 9 - 15 DIC 2024<br>O h in riunioni (media: O h)                                                                                                    | 17:00                                                                    | Tro<br>& Agg | va un orario<br>giungi invitati                                                                         |                   |                         | /                    |                   |
| I miei calendari ^<br>Prof1 Prova<br>Classe prova                                                                                                    | 20:00                                                                    | Q Agg        | Aggiungi videoconferenza di Google M<br>giungi luogo<br>giungi descrizione o un allegato di Goog        | e Drive           |                         |                      |                   |
| Colloqui prof. Prova1<br>Compreenni<br>Tasks                                                                                                    | 21:00                                                                    | Col<br>Occ   | loqui prof. Prova1 🔴<br>upato - Visibilità predefinita - Non inviare noti                               | ìche              |                         | Altre op             | zioni Salva       |
| Altri calendari + ^                                                                                                    | 23:00                                                                    |              |                                                                                                    |                   |                         |                      |                   |

Si aprirà una finestra di dialogo in cui occorrerà inserire il nome dell'evento (es. Colloqui prof...); inoltre occorre **verificare data e orario** (ATTENZIONE: assicurarsi che la tendina sotto l'orario sia posizionata su "NON SI RIPETE") e, poi, cliccare su "programma degli appuntamenti" (DA QUI INIZIANO LE NOVITA'). (cfr. ancora fig. 5)

Un'ulteriore finestra di dialogo guiderà alla "configurazione del programma" degli appuntamenti. Cliccare su "Configura il programma" (cfr. fig. 6).

## Figura 6

| = 🗾 Calendar                                                  | oggi < > Dice                  | mbre 2024                    |                                                         |                       | Q ⑦ 🔅 Set                    | timana 🔹 🛅 🧭               | III Google  |
|---------------------------------------------------------------|--------------------------------|------------------------------|---------------------------------------------------------|-----------------------|------------------------------|----------------------------|-------------|
| - Crea -                                                      | LUN<br>9                       | MAR                          | MER                                                     | GIO                   | VEN                          | SAB                        | DOM ×       |
| 9 10 11 12 13 14 15<br>16 17 18 19 20 21 22                   | 12:00                          | Colloqui                     | prof. Prova 1 classe                                    | 5KPS                  |                              |                            |             |
| 13 24 25 26 27 28 29<br>30 31 1 2 3 4 5                       | 14:00                          | Evento M                     | omento di concentrazione                                | Fuori sede Lu         | uogo di lavoro (NUOVA) Attiv | vita Programma degli a     | ppuntamenti |
| ncontrati con<br>음. Cerca persone                             | 15:00 Colloqui prof. Prova 1 c | S Lunedì, 9 dicer            | nbre 15:00 – 17:00                                      |                       |                              |                            |             |
| nformazioni sull'uso del 🔨                                    | 16:00 —                        | Crea una pagi<br>Scopri come | na di prenotazione da condivi<br>funziona Scopri di più | dere con gli altri in | modo che possano prenotare d | el tempo con te in autonom | ia          |
| >>>>>>>>>>>>>>>>>>>>>>>>>>>>>>>>>>>>>>                        | 17:00                          | 🗂 Colloqui prof.             | Prova1 -                                                |                       |                              |                            |             |
| miei calendari A                                              | 19:00                          |                              |                                                         |                       |                              | Configura il p             | rogramma    |
| Classe prova                                                  | 20:00                          |                              |                                                         |                       |                              | 1                          | _           |
| <ul> <li>Colloqui prof. Prova1</li> <li>Compleanni</li> </ul> | 21:00                          |                              |                                                         |                       |                              | /                          |             |
| ] Tasks                                                       | 22:00                          |                              |                                                         |                       |                              |                            |             |
| Altri calendari + ^                                           | 23:00                          |                              |                                                         |                       |                              |                            |             |

La configurazione del programma degli appuntamenti si basa su 4 elementi:

- **DURATA degli appuntamenti** (che occorre PERSONALIZZARE) (cfr. fig. 7, 8 e 9)

# Figura 7

| PROGRAMMA DI APPUNTAMENTI PRENOTABILI         Colloqui prof. Prova1       MAR       MER       000       VEN       BAB       DOM         O       Darda appuntamento?       9       10       11       12       13       14       15         O       Durata appuntamento?       Increale       Increale       Increa       Increale       Increale                                                                                                    |   | Fai un tour Commenti e suggerimenti                              | × Oggi  | < > Dic | cembre 2024          |           |           |    |           | Good           |
|----------------------------------------------------------------------------------------------------|---|------------------------------------------------------------------|---------|---------|----------------------|-----------|-----------|----|-----------|----------------|
| Collequi prof. Proval  ULIN MAR MER UIO VEN BAB DOM  9 10 11 12 13 14 15  0 Units appuntamento?  1 or -  1 or -  1 or |   | PROGRAMMA DI APPUNTAMENTI PRENOTABILI                            |         |         |                      |           |           |    |           |                |
| Durata appurtamento<br>Quanto dovetelle durate ogni appurtamento?       Image: Control of Control of Contr                                     |   | Colloqui prof. Prova1                                            | - 11    | 9       | <sup>MAR</sup><br>10 | MER<br>11 | ۵۱۵<br>12 | 13 | sab<br>14 | <sup>ром</sup> |
| 1 or -     100     Isonowie     100     Isonowie     Isonowie                                                                                                    | ۲ | Durata appuntamento<br>Quanto dovrebbe durare ogni appuntamento? | GMT+01  |         |                      |           |           |    |           |                |
| 15 minuti merale   30 minuti mente   45 minuti mente   10a 1700   0 0   1,5 ore ponbile   0 100   200 0   100 0   100 0   100 0   100 0   100 0   100 0   100 0   100 0   100 0   100 0   100 0   100 0   100 0   100 0   100 0   100 0   100 0   100 0   100 0   100 0   100 0   100 0   100 0   100 0   100 0   100 0   100 0   100 0   100 0   100 0   100 0   100 0   100 0   100 0   100 0   100 0   100 0   100 0   100 0   100 0   100 0   100 0   100 0   100 0   100 0   100 0   100 0   100 0   100 0 <t< td=""><td></td><td>1 ora 🔺</td><td>13:00</td><td></td><td></td><td></td><td></td><td></td><td></td><td></td></t<>                                                                                                    |   | 1 ora 🔺                                                          | 13:00   |         |                      |           |           |    |           |                |
| 30 minut     100 minut     100 mi                                                                                                    | 0 | 15 minuti nerale<br>ponibilità regolare per gli appuntament      | 14:00   |         |                      |           |           |    |           |                |
| 1 ora     - 17.00     O     100     100     100     100     100     100     100     100     100     100     100     100     100     100     100     100     100     100     100     100     100     100     100     100     100     100     100     100     100     100     100     100     100     100     100     100     100     100     100     100     100     100     100     100     100     100     100     100     100     100     100     100     100     100     100     100     100     100     100     100     100     100     100     100     100     100     100     100     100     100     100     100     100     100     100     100     100     100     100     100     100     100     100     100     100     100     100     100     100     100     100     100     100     100     100     100     100     100     100     100     100     100     100     100     100     100     100     100     100     100     100     100     100     100     100     100     10                                                                                                    |   | 45 minuti Imente -                                               | 15:00 - | 0       |                      |           |           |    |           |                |
| 1,5 ore     sponibile       2 ora     inso       Personalizza     inso       ippendie     inso       ippendie     inso <t< td=""><td></td><td>1 ora - 17:00 ⊘ 🕀</td><td>16:00 -</td><td></td><td></td><td></td><td></td><td></td><td></td><td></td></t<>                                                                                                    |   | 1 ora - 17:00 ⊘ 🕀                                                | 16:00 - |         |                      |           |           |    |           |                |
| 2.00         Personalizza         1800           Personalizza         0         1800           Sab         Non disponibile         0           Dom         Non disponibile         0           (GMT+01:00) Ora dell'Europa centrale - Roma         2000                                                                                                    |   | 1,5 ore sponibile 🕀                                              | 17:00   |         |                      |           |           |    |           |                |
| Ver         Neth disponibile         Image: Constraint of the constraint of the constraint of the                                         |   | 2 ore sponibile (+)                                              | 18:00   |         |                      |           |           |    |           |                |
| Ven     Mon disponibile     Image: Constraint of the constraint of the constraint of                                    |   | sponie 🕀                                                         | 19:00   |         |                      |           |           |    |           |                |
| Sab     Non disponibile     Image: Constraint of the constraint of the constraint of                                    |   | Ven Non disponibile 🕀                                            | 20:00   |         |                      |           |           |    |           |                |
| Dom Non disponibile  (GMT+01:00) Ora dell'Europa centrale - Roma                                                                                                    |   | Sab Non disponibile 🕀                                            | 21.00   |         |                      |           |           |    |           |                |
| (GMT+01:00) Ora dell'Europa centrale - Roma 👻                                                                                                    |   | Dom Non disponibile $\oplus$                                     | 2130    |         |                      |           |           |    |           |                |
|                                                                                                    |   | (GMT+01:00) Ora dell'Europa centrale - Roma 👻                    | 22:00   |         |                      |           |           |    |           |                |

# Figura 8

|    | PROGRA                          | MMA DI APPUNTAMENTI PRENOTABILI                                                                                                    |                  |         |     |                      |          |     |     |     |
|----|---------------------------------|----------------------------------------------------------------------------------------------------|------------------|---------|-----|----------------------|----------|-----|-----|-----|
|    | Collo                           | oqui prof. Prova1                                                                                                    |                  |         | LUN | MAR                  | MER      | GIO | VEN | SAB |
| ۲  | Durata<br>Quanto d              | appuntamento<br>fovrebbe du?are ogni appuntamento?                                                                                                    |                  |         | 9   | 10                   | 11       | 12  | 13  | 14  |
|    | Persona                         | alizzata *                                                                                                    |                  |         |     |                      |          |     |     |     |
| () | Disponi<br>Imposta<br>Scopri di | <b>ibilità generale</b><br>la tua disponibilità regolare per gli appunt<br><u>Lolù</u>                                                                                                    | tamenti.         | 14:00   |     |                      |          |     |     |     |
|    | Ripeti s                        | ettimanalmente 👻                                                                                                    |                  |         | D   | urata personalizzata | 3        |     |     |     |
|    | Lun                             | 15:00 - 17:00 ⊘                                                                                                    | ÷                |         |     | 7 Ç minu             | ti 👻     |     |     |     |
|    | Mar                             | Non disponibile                                                                                                    | $\oplus$         | 17:00   |     | Γ                    | <u>\</u> |     |     |     |
|    | Mer                             | Non disponibile                                                                                                    | Ð                | 18:00   |     | Annuli               | a Fine   |     |     |     |
|    | Gio                             | Non disponibile                                                                                                    | <b>(</b>         | 19.00   |     |                      |          |     |     |     |
|    | Ven                             | Non disponibile                                                                                                    | $\oplus$         | 20:00 — |     |                      |          |     |     |     |
|    | Sab                             | Non disponibile                                                                                                    | <b>(</b>         | 21:00   |     |                      |          |     |     |     |
|    | Dom                             | Non disponibile                                                                                                    | ( <del>+</del> ) | 22:00   |     |                      |          |     |     |     |
|    | (SMITC                          | and a concerned of a contraine - normality of the second second | Avanti           | 23:00   |     |                      |          |     |     |     |
|    |                                 |                                                                                                    |                  |         |     |                      |          |     |     |     |

Nell'esempio di figura 8 e di figura 9 la durata è personalizzata su 7 minuti. **ATTENZIONE: non si possono predisporre durate inferiori ai 5 minuti.** Cliccare su Avanti (cfr. fig. 9)

## figura 9

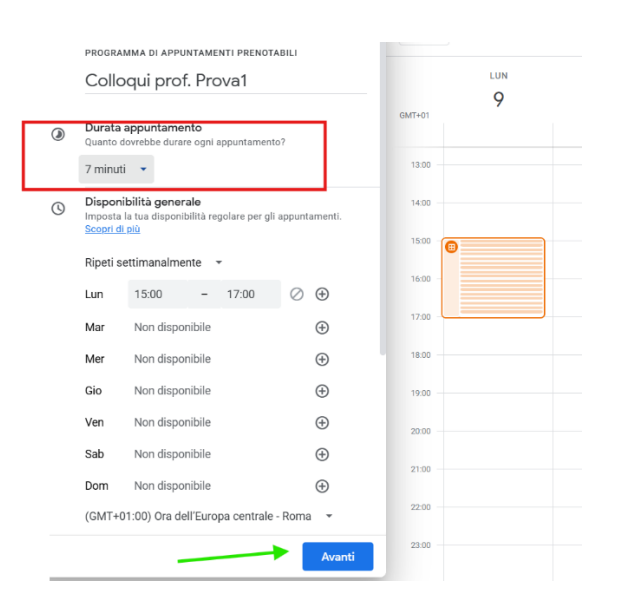

I restanti 3 elementi di configurazione sono visibili nella figura 10, da configurare tramite menu a tendina:

- LUOGO e conferenza (Selezionare modalità e luogo dell'incontro)
- MODULO prenotazione

Figura 10

- CONFERME DI PRENOTAZIONE e promemoria

#### Fai un tour Commenti e suggerimenti × Oggi < > Dicembre 2024 PROGRAMMA DI APPUNTAMENTI PRENOTABILI LUN MAR MER GIO Colloqui prof. Prova1 9 10 11 12 GMT+01 Luogo e conferenza 0 Vuoi che l'incontro sia di persona, tramite telefono o videoconferenza? 13:00 Seleziona modalità e luogo dell'incontro 14:00 Descrizione = Aggiungi una nota per spiegare il tuo servizio. Questa ve visualizzata nella pagina di prenotazione e nelle email di 15:00 verrà conferma. 16:00 B *I* <u>U</u> ¦≣ ∷≣ ⊂∋ X 17:00 Aggiungi descrizione 18:00 19:00 Modulo prenotazione := 20:00 Nome · C gnome · Indirizzo email Conferme di prenotazione e promemoria 21:00 $\square$ ivito di Calendar ∙ Email di promemoria 22:00 23:00 Indietro Salva

LUOGO: dal menu a tendina "Seleziona modalità e luogo dell'incontro", scegliere "Video Conferenza di Google Meet" (cfr. fig. 11)

MODULO DI PRENOTAZIONE: cliccare anche qui sulla freccia che apre il menu a tendina (cfr. fig. 11): questo obbliga chi prenota a inserire i propri dati.

Inoltre, se colui che prenota utilizza una mail diversa da Gmail, si può richiedere la verifica dell'indirizzo mail.

Figura 11

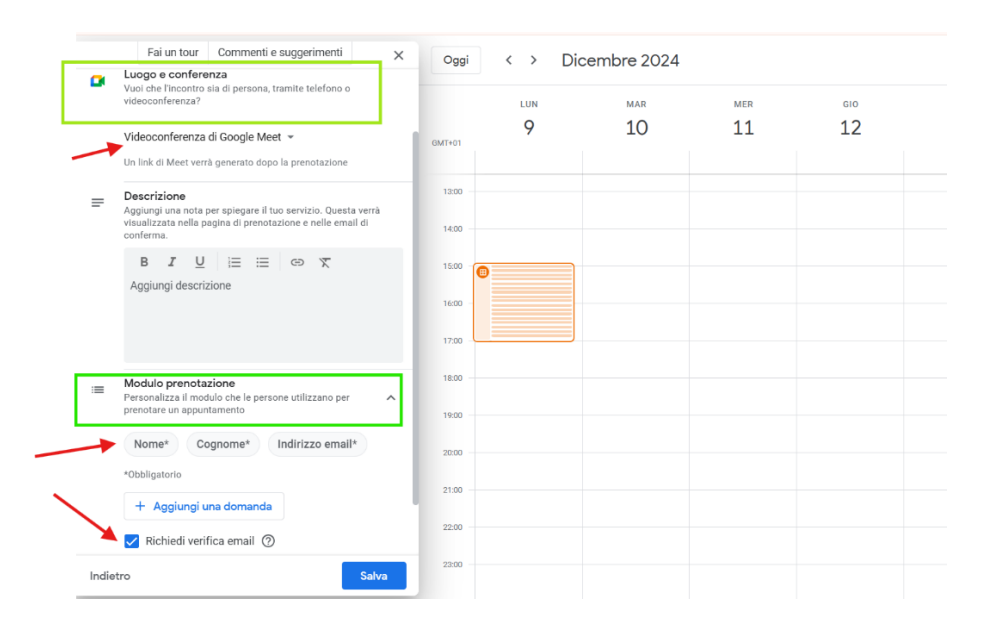

CONFERME DI PRENOTAZIONE: cliccare anche qui sulla freccia che apre il menu a tendina (cfr. fig. 12)

Anche l'email di promemoria è personalizzabile nei tempi di invio (da giorni prima a pochi minuti prima dell'evento) (cfr. fig. 12)

## Figura 12

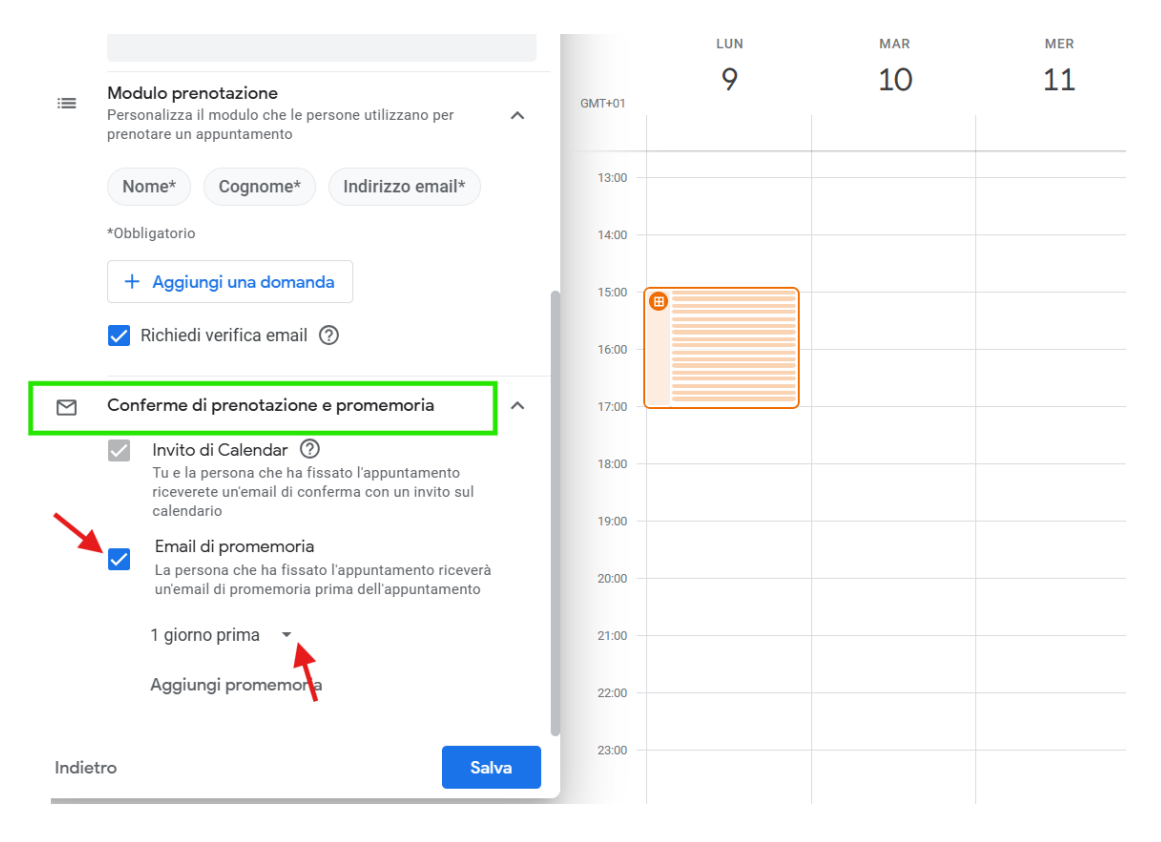

Dopo aver cliccato su "salva" si apre una finestra di riepilogo (cfr. fig. 13)

Tale finestra permette di:

- modificare quanto già fatto (cliccare sul simbolo della matitina, in alto a destra (cfr. fig. 13)

Figura 13

| ≡ 🗾 Calendar                                                                                                    | oggi < > Dicen                | nbre 2024                                                                                                    | Q ⑦ 🔅 Sett | imana 🔹 🛅 🧭 | ; III Google   | 2 P |
|----------------------------------------------------------------------------------------------------|-------------------------------|----------------------------------------------------------------------------------------------------|------------|-------------|----------------|-----|
| + Crea -                                                                                                    | LUN<br>9<br>GMT+01            | MAR MER GIO                                                                                                    | ven<br>13  | sab<br>14   | <sup>ром</sup> | •   |
| L M M G V S D<br>25 26 27 28 29 30 1<br>2 3 4 5 6 7 8                                                                                                    | 13:00                         | Modifica, elimina o apri la pagina di prenotazione del tuo programma degli appuntamenti da qui Scopri di più OK |            |             |                | •   |
| 3         10         11         12         13         14         15           16         17         18         19         20         21         22           23         24         25         26         27         28         29           30         31         1         2         3         4         5 | 1500 😨 Colloqui prof. Prova1, | PROGRAMMA DEGLI APPUNTAMENTI PRENOTABILI<br>Colloqui prof. Prova1<br>Appuntamenti di 7 min                      |            |             |                |     |
| Incontrati con<br>R Cerca persone                                                                                                    | 17:00                         | Apri pagina di prenotazione < Condividi Visualizza tutte le pagine di prenotazione                              |            |             |                |     |
| Informazioni sull'uso del 🔨<br>9 - 15 DIC 2024                                                                                                    | 19:00                         | Videoconferenze di Google Meet<br>Un link di Meet verrà generato dopo la prenotazione                           |            |             |                |     |
| 0 h in riunioni (media: 0 h)                                                                                                    | 20:00                         | ■ Modulo prenotazione<br>Nome · Cognome · Indirizzo email<br>Verifica email obbligatoria                        |            |             |                |     |
| I miei calendari                                                                                                    | 21:00                         | Colloqui prof. Prova1<br>Non puoi prenotare gli orari non disponibili di questo calendario                      |            |             |                |     |
| Classe prova                                                                                                    | 22:00                         |                                                                                                    |            |             |                |     |
| Colloqui prof. Prova1                                                                                                    | 23:00                         |                                                                                                    |            |             |                |     |

- aprire la "pagina di prenotazione" (cfr. fig. 14)

# figura 14

| Seleziona un orario per l'appuntar      | mento      |           |           |           |           | (GMT+01:00) Ora d | ell'Europa centrale - Roma |
|-----------------------------------------|------------|-----------|-----------|-----------|-----------|-------------------|----------------------------|
| Dicembre 2024 < >                       | < LUN<br>9 | MAR<br>10 | mer<br>11 | GIO<br>12 | VEN<br>13 | sab<br>14         | <sup>ром</sup> ><br>15     |
| 25 26 27 20 29 30 1                     | 15:00      |           |           |           |           |                   |                            |
| 2 0 4 5 6 7 8<br>9 10 11 12 10 14 15    | 15:07      |           |           |           |           |                   |                            |
| 16 17 18 19 20 21 22                    | 15:14      | _         | _         | _         | _         | _                 | _                          |
| 23 24 25 26 27 28 29<br>33 91 1 2 8 4 5 | 15:21      |           |           |           |           |                   |                            |
|                                         | 15:28      |           |           |           |           |                   |                            |
|                                         | 15:35      |           |           |           |           |                   |                            |
|                                         | 15:42      | _         | _         | _         | _         | _                 | _                          |
|                                         | 15:49      |           |           |           |           |                   |                            |
|                                         | 15:56      |           |           |           |           |                   |                            |
|                                         | 16:03      |           |           |           |           |                   |                            |
|                                         | 16:10      |           |           |           |           |                   |                            |
|                                         | 16:17      | _         | -         | -         | -         | -                 | -                          |
|                                         | 16:24      |           |           |           |           |                   |                            |

Condividere il link della pagina di prenotazione copiando il link tramite l'apposito pulsante (cfr. fig. 15).
 figura 15

| = 🗾 Calendar                                                                                                    | oggi < > Dicembr             | e 2024                                                                                                    | <b>० 🔅</b> s | ettimana 👻 🛅 🥝 | 🕅 🏭 Google P |
|----------------------------------------------------------------------------------------------------|------------------------------|----------------------------------------------------------------------------------------------------|--------------|----------------|--------------|
| + Crea -                                                                                                    | LUN<br>9                     | Condividi la tua pagina di prenotazione                                                                                           | VEN<br>13    | sab<br>14      | ом           |
| L M M G V S D                                                                                                    | GMT+01<br>12:00              | Puoi condividere la tua pagina di prenotazione inviando un link<br>aggiungendo un pulsante sul tuo sito web. <u>Scopri di più</u> | o            |                |              |
| 25 26 27 28 29 30 1<br>2 3 4 5 6 7 8<br>9 10 11 12 13 14 15                                                                                         |                              | CD <>                                                                                                    |              |                | -            |
| 16         17         18         19         20         21         22           23         24         25         26         27         28         29 | 15:00 Colloqui prof. Prova1, | Che cosa vuoi condividere?                                                                                                    |              |                | <b>_</b>     |
| 30 31 1 2 3 4 5<br>Incontrati con                                                                                                    |                              | Tutti i programmi degli appuntamenti (anteprima)     Una sola pagina di prenotazione                                              |              |                |              |
| 온 Cerca persone                                                                                                    |                              | Colloqui prof. Prova1   Link della pagina di prenotazione                                                                         |              |                |              |
| Informazioni sull'uso del 🔨<br>9 – 15 DIC 2024                                                                                                    | 19:00                        | https://calendar.app.google/tYa5DJDJDekZs3dTd7<br>Condividi questa pagina con altri utenti inviando loro questo link.             | . Chiunque   |                |              |
| 0 h in riunioni (media: 0 h)                                                                                                    |                              | abbia il link può prenotare un appuntamento. ③ Copia link                                                                         |              |                |              |
| I miel calendari                                                                                                    | 21.00                        |                                                                                                    | Fine         |                |              |
| Classe prova                                                                                                    |                              |                                                                                                    |              |                | >            |

Il link, una volta copiato, andrà incollato, COME AL SOLITO, sullo stream di ciascuna di classe tramite Classroom (cfr. fig. 16)

Figura 16

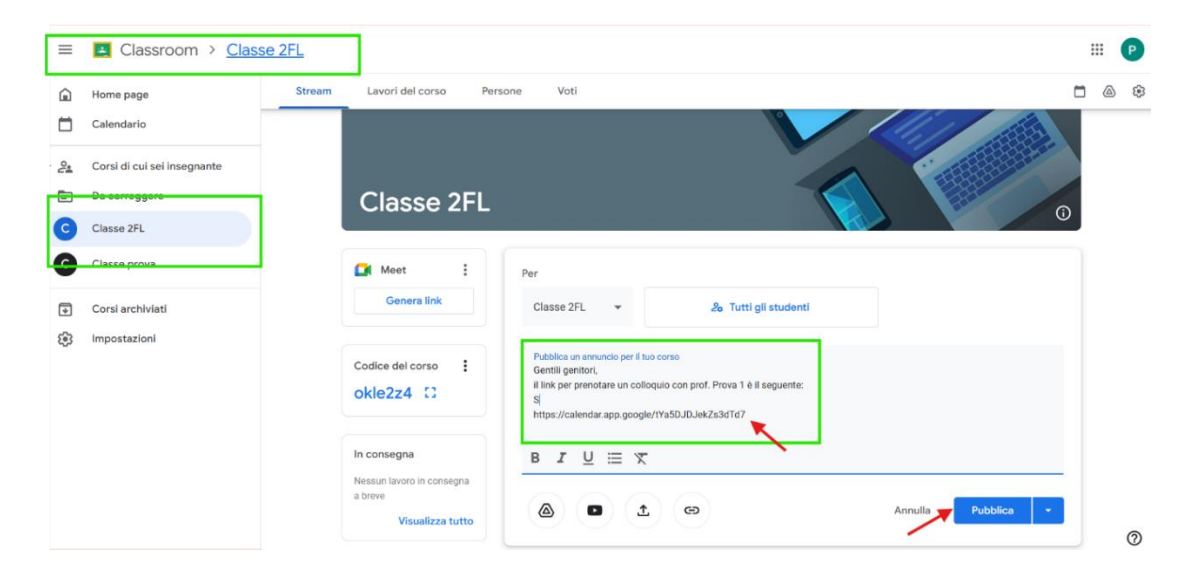

Buon lavoro a tutte e a tutti! (gb)